# **MATH ONLY** Math EdReady Link:

# https://midland.edready.org/login

Step 1: New User

Sign up for an account Goal Key: **TSIprep** Returning – Just log in

## Step 2: Test Set Up

Select TSI prep "Goals" if new, you will take a diagnostic test that will give you a "TSI Test Preparation" percent with a study plan.

Returning - you will already have a "TSI Test Preparation" percent.

🟠 St

## Step 3: Practice, Practice, Practice!

As you work in the 11 categories listed with success, your score will improve. Once your score reaches over 80%, you will need to email this report to emails listed below. wrttc@midland.edu and jjackson@midland.edu.

#### **Step 4: Sending Score Report**

My account - Go to the top right hand corner where your name is at. Click the arrow down button right next to your name located in the right top corner of the page.

Student Data Export - Toward the bottom of the page you will select "Download your data". You will put in this email address: jjackson@midland.edu. This will send a report to the college letting them know you have an 80% of better on your math and need to be approved for testing.

**Deadline** – Report must be sent by 9 PM two days before testing. Example: testing on Thursday by 9 PM Tuesday evening report must be sent. This will give us both time to make adjustments to scheduled test day if needed.

# WRTTC TESTING SERVICES IN FORT STOCKTON

The WRTTC Testing Center supports instruction, faculty, students and the community by providing various assessment services. Some of the tests administered are TSI Assessment, TEAS, Official GED Exams, math placement, and correspondence exams for MC College Classes. **TESTING REQUIRE THE FOLLOWING:** 

- An appointment
- Valid photo ID (driver's license, DPS Identification card, or Passport)
- Testing Fees—No Cash Payments accepted
- Online testing available through Examity

# If you have any questions, please call the WRTTC at 432.336.7882

Midland College does not discriminate on the basis of race, color, national origin, sex, disability or age in its programs and activities. The following individual has been designated to handle inquiries regarding the non-discrimination policies: Tana Baker, Title IX Coordinator/ Compliance Officer, 3600 N. Garfield, SSC 131, Midland, TX 79705, (432) 685-4781, tbaker@midland.edu. For further information on notice of non-discrimination, visit https://www2.ed.gov/about/offices/list/ocr/docs/nondisc.html or call 1 (800) 421-3481.

| Midland College                             | EdReady<br>Powered by NROC | Jeri Jackson | * |
|---------------------------------------------|----------------------------|--------------|---|
| dy Paths                                    |                            |              |   |
| TSI Prep                                    |                            |              |   |
| 29 34                                       | 100                        |              |   |
| Success Initiative - TSI - Test Preparation | updated 07/09/2020 12:32   |              |   |
| Show Details                                | Use Shapes                 |              |   |

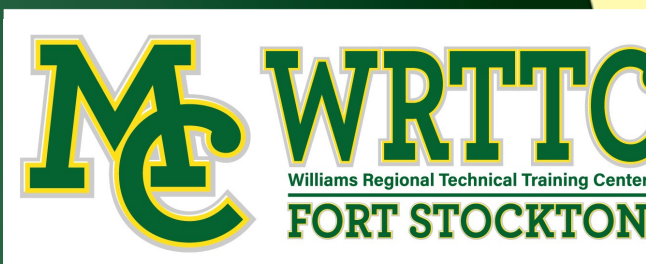

# Texas Success Initiative Assessment 2.0

The purpose of the Texas Success Initiative (TSI) program is to guide Texas public institutions of higher education in determining whether entering, non-exempt students are ready for entry-level college coursework in the areas of reading, writing, and mathematics through the administration of the Texas Success Initiative Assessment (TSIA2.0). Students who do not meet one or more of the established benchmarks of the TSIA2.0 are required to participate in developmental education support prior to, or together with, enrollment in college-level coursework.

## What's New?

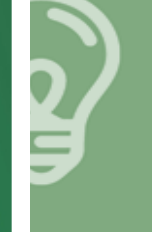

The Reading and Writing Sections of the TSIA are combined to form ELAR. These tests can no longer be taken as separate exams. The new scoring system includes an opportunity for students to pass using their diagnostic score if they do not initially meet college readiness.

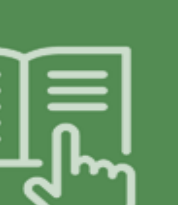

**College Readiness Scores** 

CRC: 945 - 990 AND Essay: 5 - 8

CRC: 910-944 AND Diagnostic Level: 5-6 AND Essay: 5-8

CRC: 950 - 990

CRC: 910-949 AND Diagnostic Level: 6

# WRITE TRAINING CENter FORT STOCKTON

# **TSIA2 NEW INFORMATION**

# **ELAR TSIA2**

OR

# **MATH TSIA2**

# **College Readiness Scores**

OR

The State requires that students complete the TSI Pre-Assessment Activity and that the completion is documented prior to testing. Here are the instructions to the Midland College Pre-Assessment Activity. If you or your students have any questions, please contact us.

Step 1: Go to Midland College Website - https://www.midland.edu

Type: "Testing Services" on the magnifying glass to search for TSI Information

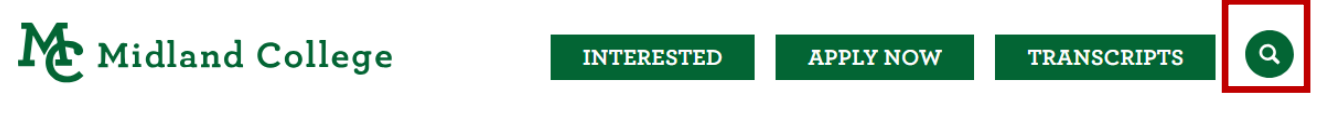

Step 2: Select (Green Tab) TSI2 (Texas Success Initiative Assessment) or...Scan QRcode

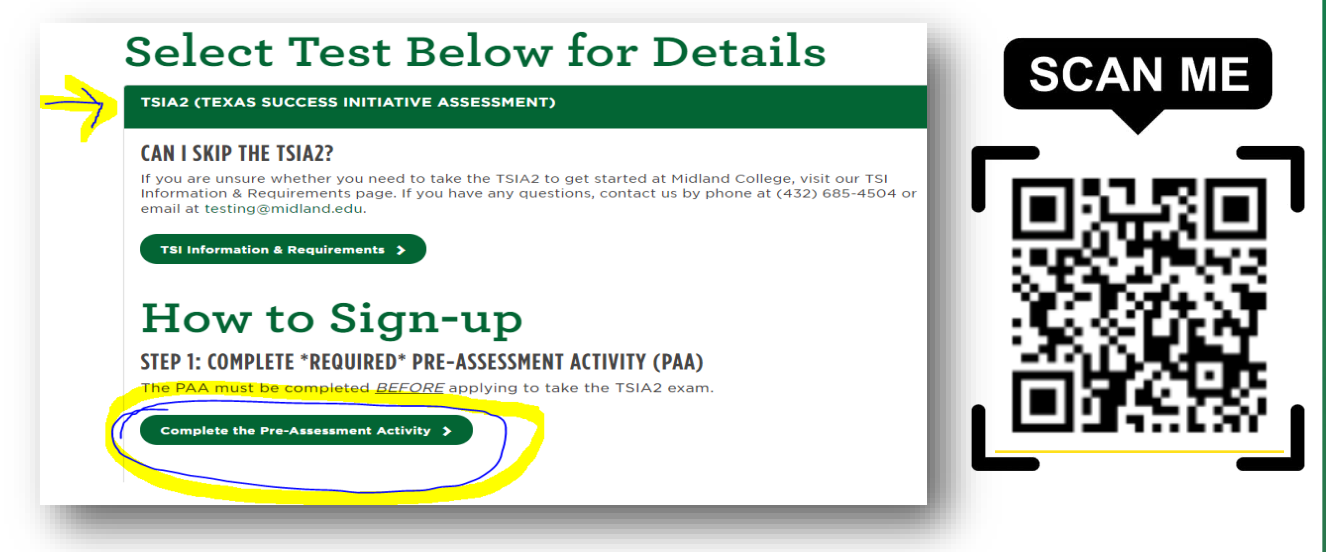

Step 3: Register using a Personal Email. - Do not use high school email address.

## Step 4: Complete the - PRE-ASSESMENT ACTIVITY

Select Midland College for your school— You will need sound and head phones If student does not have a MC ID number, please use **Date of Birth (only numbers)** 

#### Step 5. Completion Confirmation

Please email or printed a copy of your completion certificate. Send certificate notification to the WRTTC Testing Center Coordinator

## WRTTC—Testing Center (432) 336-7882 wrttc@midland.edu 1309 W. Interstate Hwy. 10 Fort Stockton, TX 79735

# **Testing Coordinator** Maria Tellez-Vazquez mtellezvazquez@midland.edu

Arrangements prior to testing have to be made for scheduling and testing fees.

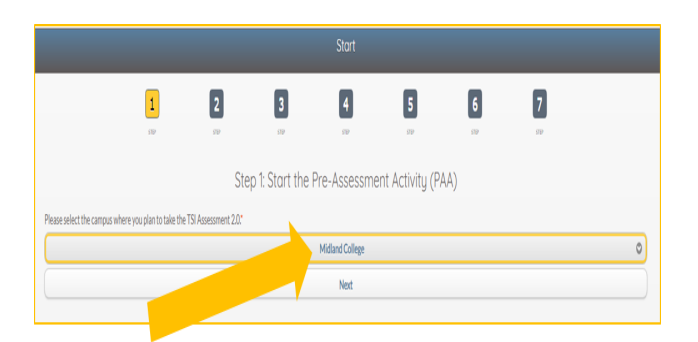

High School Students Please contact your high school counselor to review your graduation-four year plan and let them know you are interested in Dual Credit Courses. Please confirm TSIA.2 : Test Date:\_

For more information. contact: WRTTC Recruiter/Advisor Andres Madrid - amadrid@midland.edu 432.360.8044

# Preparing for the TSIA 2.0

Accuplacer link -https://accuplacerpractice.collegeboard.org/login Sign up for an account – pick TSI test – pick the subject in which you will be testing. (Example if testing in just Reading – just Score Report for Reading. But if you are testing in Reading and Writing – you will need a sample test for Reading and Writing.)

#### Step 1: Practice, Practice, Practice:

You have two options on how to study!

- A. "Learn as you go". This will provide immediate feedback after each question is submitted and includes an explanation for the correct response. Use this version to review the test content areas and to prepare for the Sample Test version. You can do this as many times as you need.
- B. "Sample Test". Remember this is not the actual ACCUPLACER® test, but it resembles the testtaking experience. Use this version after you have had a chance to review the test content with the Learn As You Go version. This test is not designed to serve as a substitute for an actual AC-CUPLACER test, nor does it guarantee that you will receive a specific score on an actual AC-CUPLACER test.

#### Step 2: Make an 80% or better score:

Once you complete a test that shows an 80% or better, you can see the progress on your previous scores. Go to top of page and select History. You can take a picture or snapshot the scores and email it to the address above. It must show your email address, score, and date of test. This test is not designed to serve as a substitute for an actual ACCUPLACER® test, nor does it guarantee that you will receive a specific score on an actual ACCUPLACER test. This will help you see the areas in which you need to work.

# **Study Options for TSIA2.0**

- Practice Accuplacer from CollegeBoard: (Get the Study App- Start Practicing)
- TSI Practice Test from Mometrix: (Select Practice Test) https://www.mometrix.com/academy/tsi-practice-test/
- TSI Prep from Best in Class: https://www.bestinclass.com/texas-success-initiative-tsi-assessment/
- TSI Study Guides for Reading, Writing, & Math from Mometrix: https://www.mometrix.com/academy/tsi-study-guide/

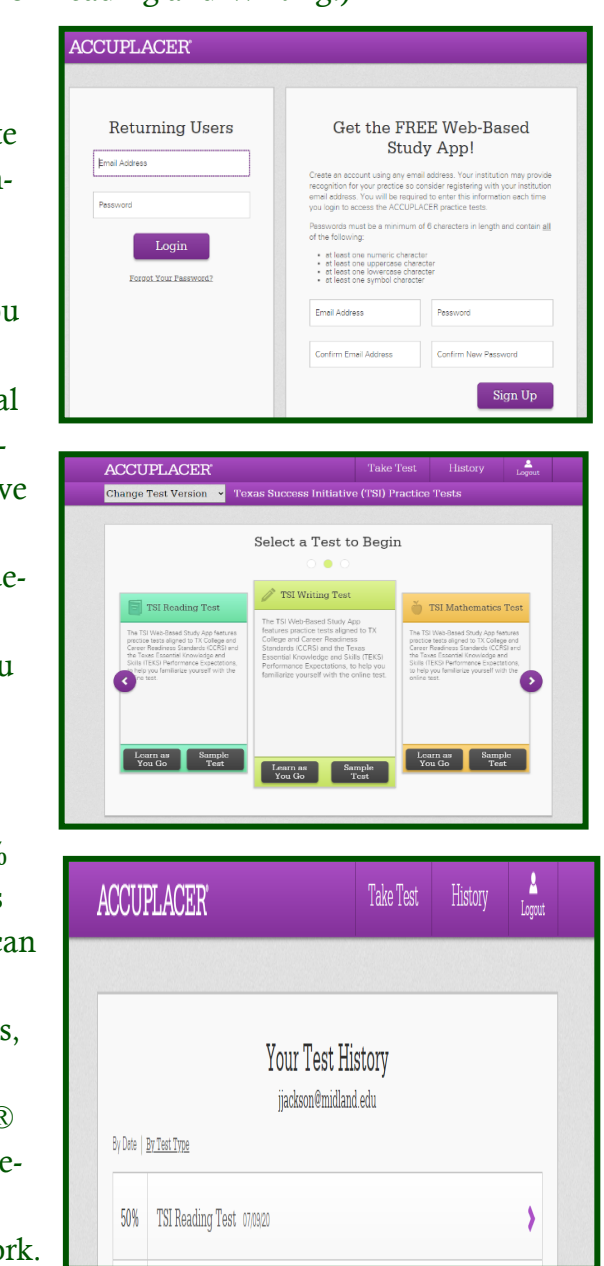

https://accuplacer.collegeboard.org/students/prepare-for-accuplacer/practice